| <u>E.P.</u> Bou Argoub                                                                                 | Devoir de S                                                                                           | <b>Synthès</b> | e Nº1      | Classe : 8 <sup>èn</sup> | <sup>ne</sup> B <u>Grou</u> | <u>upe</u> |  |  |  |  |
|----------------------------------------------------------------------------------------------------|----------------------------------------------------------------------------------------------------|----------------|------------|--------------------------|-----------------------------|------------|--|--|--|--|
| Professeur : Meriem Mehrez                                                                             |                                                                                                    | MATIQUE        |            | <b>Date</b> : 28         | /11/2013 ②                  | 1H         |  |  |  |  |
| Nom :                                                                                                  | Prénom                                                                                                | •              |            | • • 1                    | Note :                      |            |  |  |  |  |
| <b>Exercice 1</b> : (                                                                                  |                                                                                                    |                |            |                          |                             |            |  |  |  |  |
| Terminer le paragraphe par les mots de la liste suivante :                                             |                                                                                                    |                |            |                          |                             |            |  |  |  |  |
| zone de texte / jeux de couleur / conception / diapositives<br>diaporama / présentation / mise en page |                                                                                                    |                |            |                          |                             |            |  |  |  |  |
| - Microsoft PowerPoint est un logiciel de                                                              |                                                                                                    |                |            |                          |                             |            |  |  |  |  |
| - Les présentations pe                                                                                 | - Les présentations peuvent contenir une ou plusieurs dont on peut                                    |                |            |                          |                             |            |  |  |  |  |
| choisir pour chacune une, "vide"                                                                       |                                                                                                    |                |            |                          |                             |            |  |  |  |  |
| - Pour pouvoir saisir un contenu textuel dans une diapositive, on doit insérer une                     |                                                                                                    |                |            |                          |                             |            |  |  |  |  |
| - On neut annliquer pour la présentation un modèle de                                                  |                                                                                                    |                |            |                          |                             |            |  |  |  |  |
| couleur initial à travers le lien "                                                                    |                                                                                                    |                |            |                          |                             |            |  |  |  |  |
| - Pour appliquer les effets d'animation et de transition, il faut activer le menu                      |                                                                                                    |                |            |                          |                             |            |  |  |  |  |
| «                                                                                                    |                                                                                                    |                |            |                          |                             |            |  |  |  |  |
| Exercice 2 : (                                                                                         |                                                                                                    |                |            |                          |                             |            |  |  |  |  |
| Déterminer pour chacune de ces définitions le terme correspondant :                                    |                                                                                                    |                |            |                          |                             |            |  |  |  |  |
| • C'est un support de stockage magnétique de capacité =1,44 MO =>                                      |                                                                                                    |                |            |                          |                             |            |  |  |  |  |
| • C'est le mode permettant d'afficher une présentation en plein écran =>                               |                                                                                                    |                |            |                          |                             |            |  |  |  |  |
| • C'est le support de sto                                                                              | • C'est le support de stockage ayant la plus grande capacité de stockage =>                           |                |            |                          |                             |            |  |  |  |  |
| • C'est le document pri                                                                                | <ul> <li>C'est le document principal crée sous le logiciel Microsoft PowerPoint =&gt;</li> </ul>      |                |            |                          |                             |            |  |  |  |  |
| • C'est l'effet qui s'app                                                                              | <ul> <li>C'est l'effet qui s'applique lorsqu'on transite d'une diapositive à l'autre =&gt;</li> </ul> |                |            |                          |                             |            |  |  |  |  |
| C'est l'unité de mesur                                                                                 | re de capacité de st                                                                                  | ockage des     | mémoires   | de masse =>              | ·                           | ••••       |  |  |  |  |
|                                                                                                    | -                                                                                                    | -              |            |                          |                             |            |  |  |  |  |
| <b>Exercice 3</b> : (                                                                                  |                                                                                                    |                |            |                          |                             |            |  |  |  |  |
| Mettre une croix ( X ) dans la case correspondante :                                                   |                                                                                                    |                |            |                          |                             |            |  |  |  |  |
| Sunnorts de stockage                                                                                   |                                                                                                    | Ca             | ractéristi | ques                     |                             |            |  |  |  |  |
|                                                                                                    | Magnétique                                                                                            | Optique        | flash      | Effaçable                | Non effaça                  | ble        |  |  |  |  |
| CD-R<br>Disque dur                                                                                     |                                                                                                    |                |            |                          |                             |            |  |  |  |  |
| Clé USB                                                                                                |                                                                                                    |                |            |                          |                             |            |  |  |  |  |
| Disquette                                                                                              |                                                                                                    |                |            |                          |                             |            |  |  |  |  |
| CD-RW<br>Carte mémoire                                                                                 |                                                                                                    |                |            |                          |                             |            |  |  |  |  |
| Bande magnétique                                                                                       |                                                                                                    |                |            |                          |                             |            |  |  |  |  |
| DVD+RW                                                                                                 |                                                                                                    |                |            |                          |                             |            |  |  |  |  |

## www.najahni.tn

## Partie Pratique 1) Lancer le logiciel de présentation « Microsoft PowerPoint 2003 ». 2) Enregistrer votre présentation sous votre « Nom et Prénom. ppt » sous le dossier « Bureau / examen 8ème » 3) Créer la diapositive 1 comme suit :

son couleur en rouge.

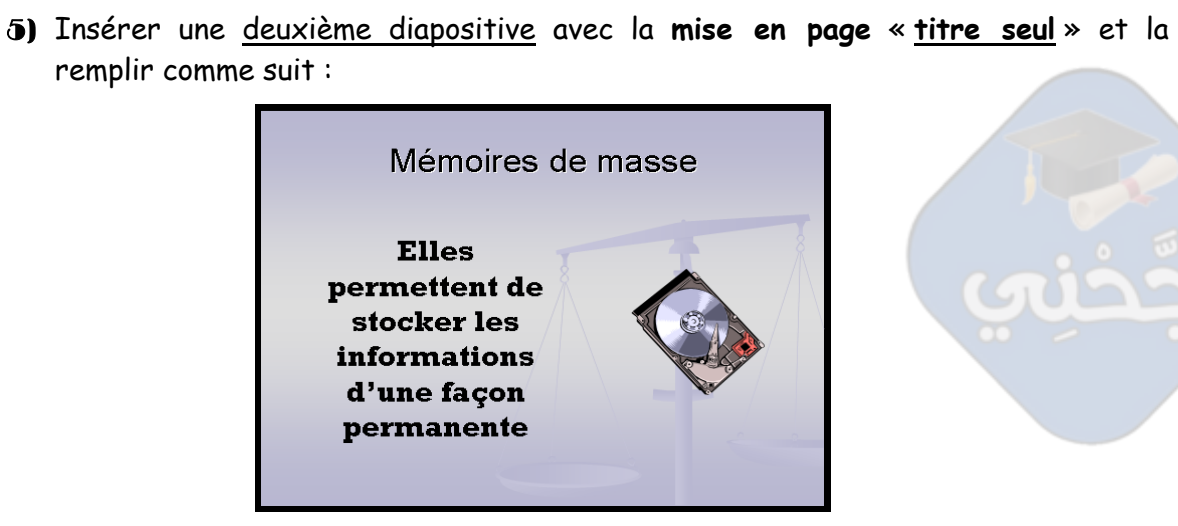

Devoir synthèse 2

4) Appliquer le modèle de conception « bilan » à votre présentation puis modifier

6) Insérer l'image « disque dur » dans la <u>diapositive 2 à gauche du texte</u>. L'image est situé dans le dossier « **Bureau / prof meriem / divers** ».

- 7) Appliquer la mise en forme suivante au <u>texte</u> du diapositive 2 :
  - Style = gras
     Police = Rockwell
     Alignement =
     Couleur = rose clair
     centré
- 8) Appliquer la transition suivante à votre présentation comme suit :
  - ☆ Diapositive 1 ⇒ " coin " avec <u>vitesse</u> " moyenne ".
  - ✤ Diapositive 2 ⇒ " bandes horizentales " avec <u>vitesse</u> " moyenne ".
- 9) Appliquer l'effet d'animation suivante à la diapositive 2 comme suit :

| ۶ | <u>Le titre</u> | ⇔ | " Toupie "                   | ) |                             |
|---|-----------------|---|------------------------------|---|-----------------------------|
| ۶ | <u>L'image</u>  | ₽ | " Grossir "                  | Y | + <u>vitesse</u> ="moyenne" |
| ۶ | <u>Le texte</u> | ⇔ | " Glisser vers l'intérieur " | J |                             |

www.najahni.tn